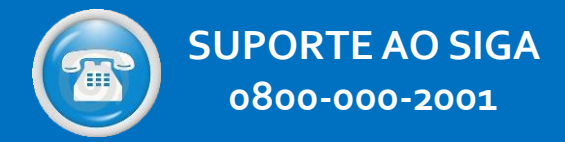

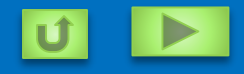

# MANUAL DE GESTÃO DE CONVÊNIOS

### CADASTRO DE CONVENENTES

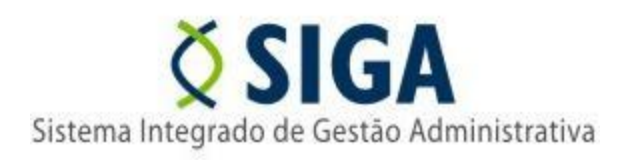

## INDICE

**APRESENTAÇÃO** A UTILIZAÇÃO DO SIGA **ACESSO AO SISTEMA DE CONVÊNIOS REALIZANDO O CREDENCIAMENTO INCLUINDO REPRESENTANTES REALIZANDO O CADASTRAMENTO COMPLEMENTAÇÃO DO CADASTRO ANÁLISE DO CADASTRO EMISSÃO DO CRCC/ES** ALTERAÇÃO DE CADASTRO **RESUMO DE PROCEDIMENTOS SUPORTE AO SIGA** 

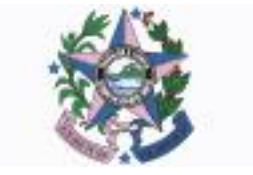

## A UTILIZAÇÃO DO SIGA

Define-se convênio como instrumento que disciplina o repasse e o recebimento de recursos públicos e que tenha como partícipes órgãos e entidades da Administração Pública, Direta e Indireta, de qualquer esfera do governo ou entidades privadas sem fins lucrativos, visando à execução de programa, projeto, atividade, plano de trabalho ou a realização de evento de **interesse recíproco**, em regime de mútua cooperação, **sem objetivo de lucro** e cuja verba repassada permaneça com a **natureza de dinheiro público**.

O Decreto 2.737-R prevê que todos os procedimentos relativos à proposição, celebração, execução e prestação de contas deverão ser realizados no Sistema Integrado de Gestão Administrativa – SIGA, cujo acesso se dará através do Portal de Convênios Estado do Espírito Santo.

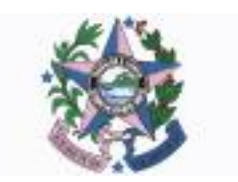

Para que os órgãos tenham acesso às informações relativas aos Convênios e instrumentos congêneres, e também ao SIGA, a Secretaria de Estado de Gestão e Recursos Humanos criou o Portal de Convênios (www.convenios.es.gov.br).

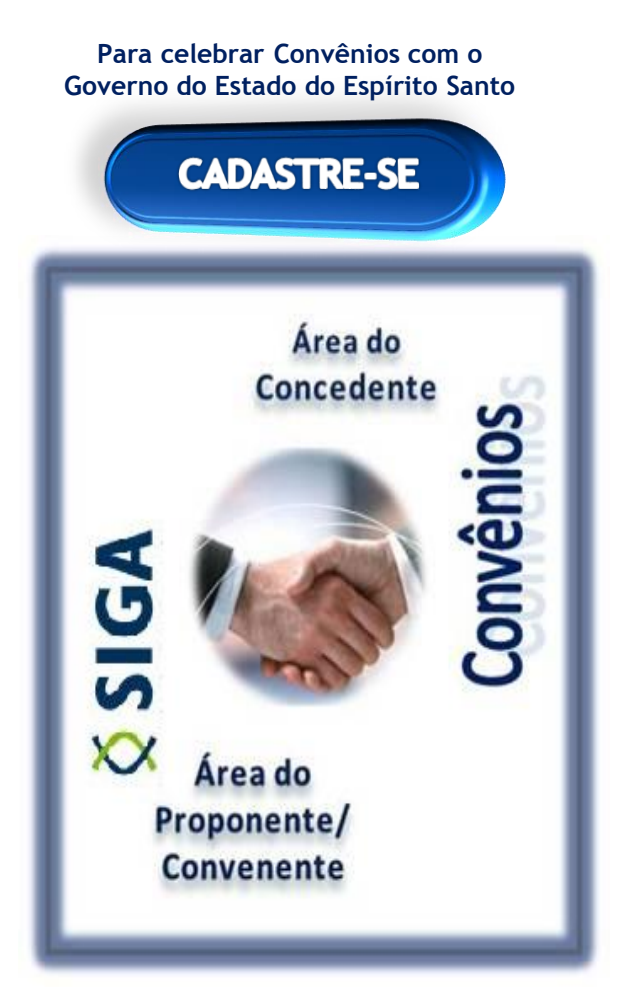

Os interessados celebrar em convênios com o Governo do Estado deverão realizar seu cadastro para fins de obtenção do CRCC/ES. O primeiro passo a ser adotado deve ser a realização do credenciamento, uma ação que concederá ao ente a possibilidade inserir seus representantes de usuários do sistema. como preenchendo assim os requisitos necessários para a conclusão da etapa do cadastramento.

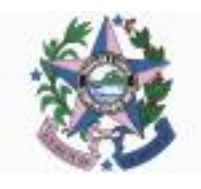

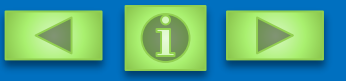

#### PRIMEIRO ACESSO

#### **NAVEGADORES**

Ú

Para acessar o Sistema Gestão de Convênios do Governo do Estado do Espírito Santo, é necessário a utilização do Internet Explorer 7 ou versão acima, ou Mozilla Firefox.

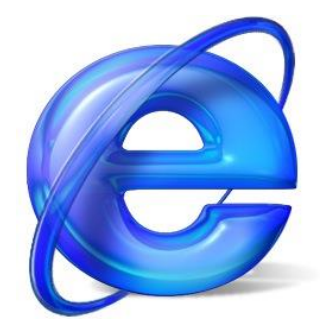

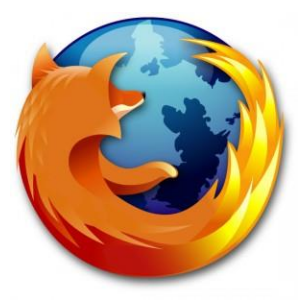

Para baixar o Internet Explorer, acesse o link

Para baixar o Mozilla Firefox, acesse o link

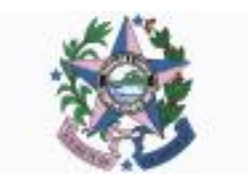

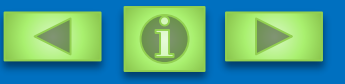

#### **PRIMEIRO ACESSO**

#### **CERTIFICADO DE SEGURANÇA**

O servidor do Sistema Gestão de Convênios do Governo do Estado do Espírito Santo, possui certificado de segurança da PRODEMGE, que é uma Autoridade Certificadora credenciada pelo ITI Instituto Nacional de Tecnologia da Informação - para a emissão de certificados digitais padrão ICP-Brasil.

No primeiro acesso da máquina ao Sistema Gestão de Convênios, o Usuário deverá instalar em seu computador os certificados da cadeia da Autoridade Certificadora PRODEMGE, clicando no link que segue:

O Usuário deve observar o navegador que está utilizando (Internet Explorer ou Firefox) e clicar em instalar cadeia agrupada e executar. Esta orientação deverá ser seguida SOMENTE no primeiro acesso.

Caso o Usuário não deseje instalar os certificados da cadeia da Autoridade Certificadora PRODEMGE, ao clicar no link para cadastrar-se, a tela a seguir será aberta, devendo o Usuário selecionar a opção Continuar neste site (não recomendado). Esses passos serão exigidos em todo acesso do fornecedor ao Sistema Gestão de Convênios.

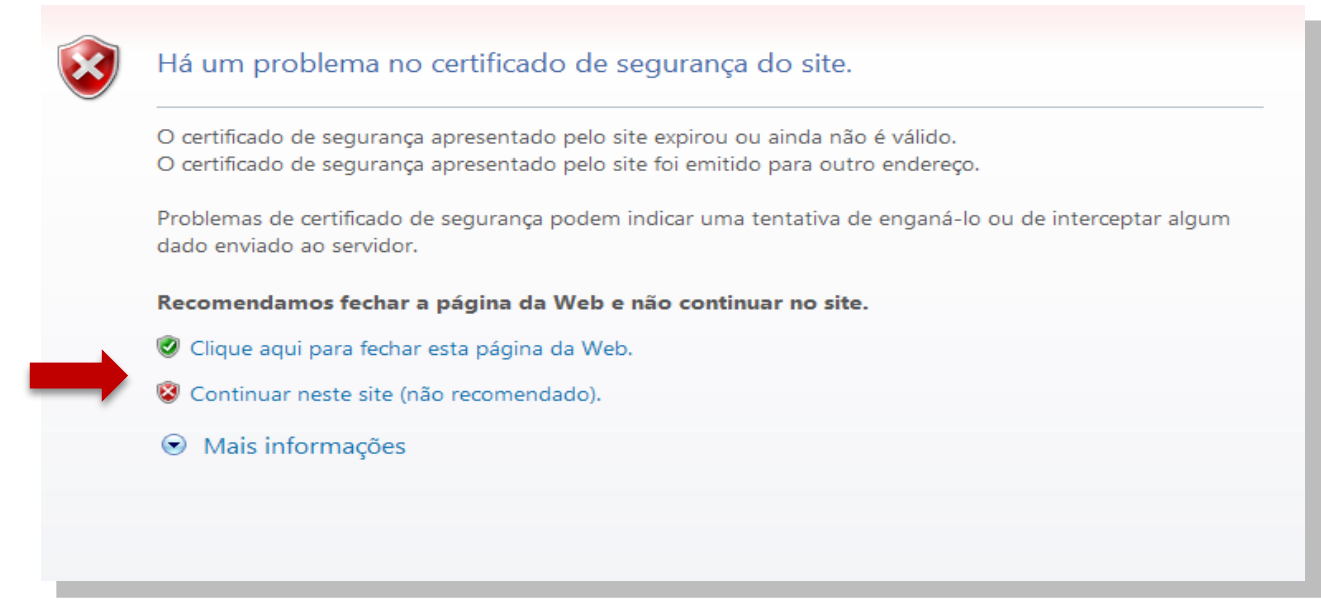

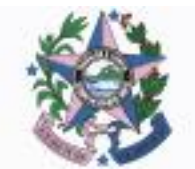

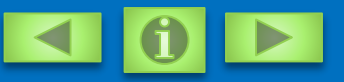

#### **ICONES DO SISTEMA**

Nesse manual serão utilizados alguns ícones, para identificar as diferentes funções, geradas no Sistema, dependendo do papel executado naquele momento ou da Atividade que se encontra o documento.

| ÍCONES | FUNÇÕES        | DETALHAMENTO DAS FUNÇÕES                                                                                                    |
|--------|----------------|----------------------------------------------------------------------------------------------------|
|        | Editar         | Tem a função de deixar editável o documento,<br>para fazer as alterações necessárias naquele<br>momento, dependendo da atividade que está e<br>o papel que desempenha no Sistema. |
| 9      | Visualizar     | Tem a função de acessar o documento somente<br>como visualização, sem poder fazer algum tipo<br>de alteração.                                                                     |
| 0      | Excluir        | Tem a função de excluir definitivamente o documento .                                                                                                    |
|        | Imprimir       | Tem a função de preparar o documento para<br>impressão do mesmo, aparecendo o documento<br>de configuração da impressora padrão.                                                  |
|        | Baixar Arquivo | Tem a função de fazer download (Baixar) dos<br>arquivos que se encontram anexados no<br>Sistema.                                                                                  |

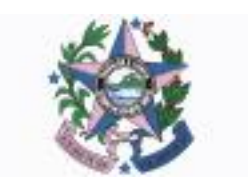

## CREDENCIAMENTO

O credenciamento será realizado pelo interessado diretamente no SIGA. Caberá ao ente informar:

**a)** nome, endereço da sede, endereço eletrônico e número de inscrição no Cadastro Nacional de Pessoas Jurídicas - CNPJ, bem como endereço residencial do responsável que assinará o instrumento, quando se tratar de entidades públicas; ou

**b)** razão social, endereço, endereço eletrônico, número de inscrição no Cadastro Nacional de Pessoas Jurídicas - CNPJ, transcrição do objeto social da entidade atualizado, relação nominal atualizada dos dirigentes da entidade, com endereço, número e órgão expedidor da carteira de identidade e CPF de cada um deles, quando se tratar das entidades privadas sem fins lucrativos.

Ressalta-se que todas as informações devem ser atualizadas pelo convenente até que sejam exauridas todas as obrigações referentes ao convênio.

Para tanto, deverão ser obedecidas as seguintes etapas:

**1ª ETAPA** – Deverá ser informada a Natureza Jurídica da entidade proponente. Somente poderão celebrar convênios com os órgãos estaduais, os entes públicos das esferas federal, estadual e municipal e entes privados sem fins lucrativos.

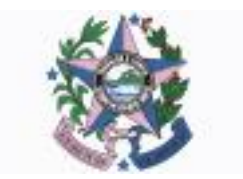

### REALIZANDO O CREDENCIAMENTO

**2ª ETAPA –** Preenchimento dos dados requeridos pelo sistema relativos à Instituição que pretende se cadastrar.

|                                   |                                         |                  | Si        | SIGA<br>stema Integrado de Gestão Administrativa<br>Sistema de Convênios | COMPRAS<br>GOVERNAMENTAL |
|-----------------------------------|-----------------------------------------|------------------|-----------|--------------------------------------------------------------------------|--------------------------|
| ÁREA PÚBLICA                      | Voltar                                  | Cancelar         | Continuar |                                                                          |                          |
| E Consultor Programos Disponívels | Dados do Pr                             | poonente/institu | uicão)    |                                                                          |                          |
| Credenciar-se para participar     | 100000000000000000000000000000000000000 |                  |           |                                                                          |                          |
| Modelos de Dacumentos             | Natureza Jur                            | dca              |           | Adm. Publica Municipal                                                   |                          |
| ÁREA DO PROPONENTE                | Nome/Razão                              | Social*          |           | Prefetura Municipal treinamento                                          |                          |
| - Área do Proponente              | CNPJ*                                   |                  |           | In m m/m -n                                                              |                          |
| ÁREA DO CONCEDENTE                |                                         |                  |           |                                                                          |                          |
| Área de Concedente                | Estado*                                 |                  |           | ES                                                                       |                          |
|                                   | Municipio*                              |                  |           | Vila Velha 💌                                                             |                          |
|                                   | Endereço*                               |                  |           | Rua B, 200                                                               |                          |
|                                   | Barro*                                  |                  |           | Centre                                                                   |                          |
|                                   | CEP*                                    |                  |           | 11.111-111                                                               |                          |
|                                   | Telefone*                               |                  |           | (11) 1111-1111                                                           |                          |
|                                   | Ramal                                   |                  |           | [แบบบน                                                                   |                          |
|                                   | E-mail*                                 |                  |           | prefelura@munucipal.gov.br                                               |                          |
|                                   | Voltar                                  | Cancelar         | Continuar |                                                                          |                          |

**3ª ETAPA** – Preenchimento dos dados requeridos pelo sistema relativos ao usuário responsável pelo credenciamento do ente. Cabe frisar que para as entidades privadas não é obrigatório o preenchimento da matrícula funcional do usuário que está se credenciando.

| **                              |                                        | Sistema Integrado de Gestão Administrativa<br>Sistema de Convénios | COMPL |
|---------------------------------|----------------------------------------|--------------------------------------------------------------------|-------|
| ÁREA PÚBLICA                    | Voltar Cancelar Continu                | •                                                                  |       |
| Consultar Programas Disponíveis | -Dados do Usuário que Efetuou o Creden | iamen!                                                             |       |
| Credenciar-se para participar   | Name Usukiet                           | E dende de Obre                                                    |       |
| Modelos de Documentos           | NUME USUALO                            | Poence de Sive                                                     |       |
| AREA DO PROPONENTE              | Login*                                 | pre feitura.municipal                                              |       |
| Area do Proponente              | Senha"                                 |                                                                    |       |
| AREA DO CONCEDENTE              | Contract Contract                      |                                                                    |       |
| Ares do Concedente              | Commu Sonna-                           |                                                                    |       |
|                                 | E-mai*                                 | fulano@municipal.gov.br                                            |       |
|                                 | CPF*                                   | 1919.031.031-01                                                    |       |
|                                 | RG*                                    | 1111111                                                            |       |
|                                 | Órgão Expedidor <sup>4</sup>           | SSP/ES                                                             |       |
|                                 | Cargo/Função*                          | Anstea                                                             |       |
|                                 | Matricula*                             | 123456                                                             |       |
|                                 | Estado'                                | ES                                                                 |       |
|                                 | Municipio*                             | Via Velha                                                          |       |
|                                 | Endereço*                              | Rus A, 300                                                         |       |
|                                 | CEP*                                   | 11.111-111                                                         |       |

### REALIZANDO O CREDENCIAMENTO

**4ª ETAPA –** Preenchimento dos dados requeridos pelo sistema relativos à autoridade do município que detém competência para firmar convênios.

| ÁREA PÚBLICA                     | Votar Cancelar Continuar             |                            |
|----------------------------------|--------------------------------------|----------------------------|
| Consultar Programas Disponíveis  | Dados do Responsável pelo Proponente |                            |
| ·· Credenciar-se para participar |                                      |                            |
| ·· Modelos de Documentos         | Nome Completo*                       | Dirigente da Siva          |
| ÁREA DO PROPONENTE               | E-mal <sup>#</sup>                   | dirigenta@municipal.gov.br |
| Área do Proponente               | CDE                                  | 111 111 111 11             |
| ÁREA DO CONCEDENTE               | GPT                                  | 0.00.004                   |
| · Áres do Concedente             | RG*                                  | 1010                       |
|                                  | Órgão Expedidor*                     | SSPIES                     |
|                                  | Cargo/Função*                        | Direlor                    |
|                                  | Matricula <sup>®</sup>               | 123456                     |
|                                  | Estado*                              | ES                         |
|                                  | Municipio*                           | Via Velha 💌                |
|                                  | Endereço                             | Rua C, 201                 |
|                                  | CEP                                  | 11.01-01                   |
|                                  | Votar Cancelar Continuar             |                            |

Concluídas as etapas do credenciamento, haverá a exibição da confirmação do término desta atividade. Fica sob incumbência do usuário verificar na conta de email informada o recebimento de seu login e senha para utilização do sistema.

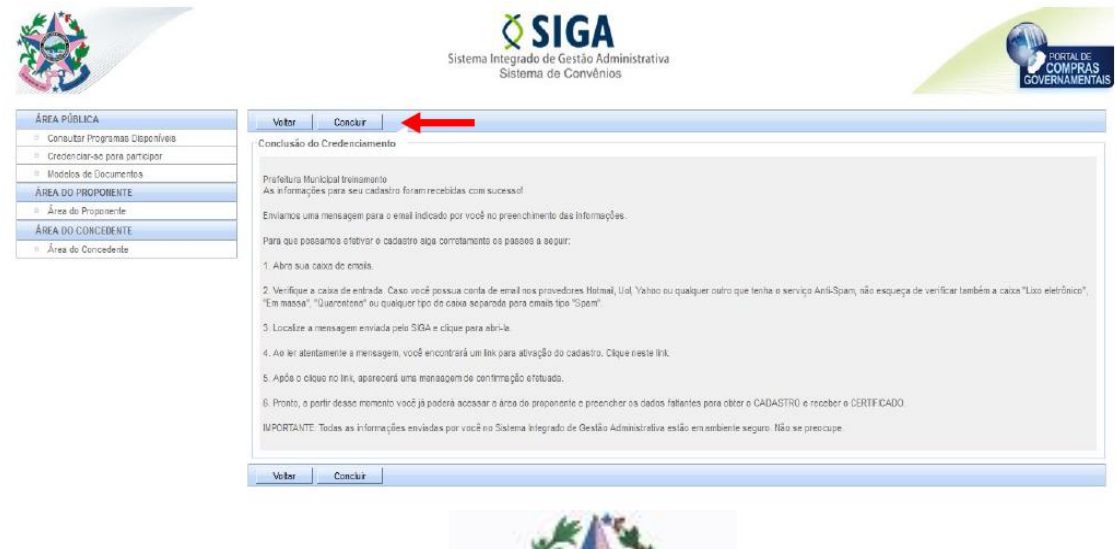

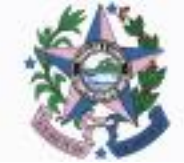

### INCLUINDO REPRESENTANTES

credenciado proponente pelo Uma usuário vez 0 responsável, não é necessário um novo credenciamento para que se crie mais de usuário representante da mesma entidade. Ηá um disponibilidade no sistema para que o responsável pelo credenciamento habilite tantos representantes quantos forem necessários ao órgão ou entidade.

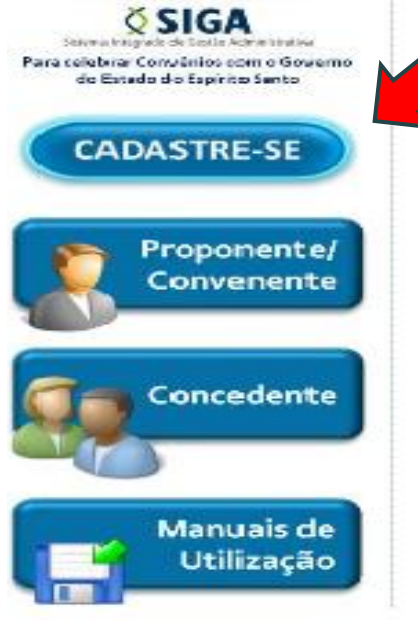

Convênios, No de Portal iá credenciado, o usuário do sistema ingressar "Área do deverá na Proponente/Convenente", conforme ilustração ao lado.

dar continuidade Para ao procedimento de inclusão de novos representantes, deverá ser feito o login no sistema, utilizando os mesmos dados de usuário senha e confirmados do ato no credenciamento.

|                     |          | Voltar Área Pública |
|---------------------|----------|---------------------|
| Login do Proponente |          |                     |
| Usuário*            |          |                     |
| Senha*              |          |                     |
| Logar               | Cancelar |                     |
|                     |          |                     |

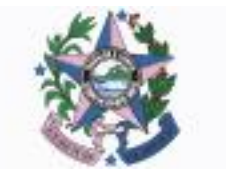

## INCLUINDO REPRESENTANTES

O menu principal da área do proponente possui, dentre outras funcionalidades, a de *"Representantes"*. É nessa atividade que poderão ser cadastrados os demais usuários para a entidade.

| PROPONENTE - CADASTROS                  | Incluir Representante                 | Cancelar |                                       |          |          |        |            |
|-----------------------------------------|---------------------------------------|----------|---------------------------------------|----------|----------|--------|------------|
| Cadastrar Proposta                      |                                       | ouncour  |                                       |          |          |        |            |
| Cadastro do Proponente                  | O Representante foi salvo com sucesso | )        |                                       |          |          |        |            |
| <ul> <li>Alteração Cadastral</li> </ul> | Informações do Representante          |          |                                       |          |          |        |            |
| :: Alterer Cadastro                     | Nome Completo*                        |          |                                       |          |          |        |            |
| # Representantes                        |                                       |          |                                       |          |          |        |            |
| Liberação de Parcolus                   | CPF*                                  |          |                                       |          |          |        |            |
| Prestação de Contas                     | 1                                     |          |                                       |          |          |        |            |
| PROPONENTE - CONSULTAS                  | Login.                                |          |                                       |          |          |        |            |
| Minhas Propostas                        | Senha*                                |          |                                       |          |          |        |            |
| Meus Convênios                          |                                       |          |                                       |          |          |        |            |
| RELATÓRIOS                              | Cargo                                 |          |                                       |          |          |        |            |
| Convênio por Aditivo                    | Data de Criação                       | 14/09/2  | 11                                    |          |          |        |            |
|                                         | Responsavel                           | PREFER   | URA MUNICIPAL DE <mark>VITÓRIA</mark> |          |          |        |            |
|                                         | Incluir Representante                 | Cancelar |                                       |          |          |        |            |
|                                         |                                       |          |                                       | N        |          |        |            |
| -                                       |                                       | Nome     |                                       | Situação | Ação     | Editar | Visualizar |
|                                         | MARCOS SILVA                          |          |                                       | Ativo    | Inativar |        | Q          |
|                                         |                                       |          | ***                                   | » »»     |          |        |            |

Deverão ser informados os campos obrigatórios, inclusive os campos de *login* e senha do novo usuário. Cabe ressaltar que tais informações são de uso exclusivo do funcionário que foi incluído como representante.

Os usuários que eventualmente deixarem de participar das atividades relativas a convênios da entidade proponente/convenente, e que por esta razão deixarem de utilizar o sistema poderão ser inativados como representantes . Para tanto, basta que seja acionada a ação *"Inativar"* na lista de representantes exibida.

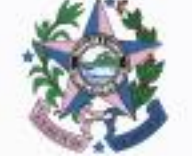

### REALIZANDO O CADASTRAMENTO

Segundo o Decreto 2.737-R é obrigatória a apresentação do Certificado de Registro Cadastral de Convênios – CRCC/ES, válido e atualizado, para a formalização de convênios com os órgãos e entidades estaduais.

Para a obtenção do certificado de registro cadastral de convênios será observado o procedimento estabelecido na Portaria 04-R, de 9 de fevereiro de 2010, sendo que todas as informações prestadas devem ser permanentemente atualizadas até que se encerrem todas as obrigações referentes ao convênio. Entidades Públicas e Privadas devem apresentar documentações distintas junto ao setor de cadastro, cada uma delas de acordo com o que exige a legislação mencionada.

Para dar prosseguimento a atividade do cadastramento, o usuário representante da entidade deve acessar o sistema por meio da área do proponente e acionar a opção *"Cadastro do Proponente"*.

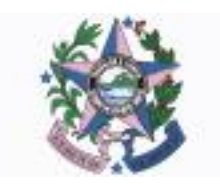

### REALIZANDO O CADASTRAMENTO

#### **1 – PROCEDIMENTO PARA ENTIDADES PÚBLICAS**

Os órgãos e entidades públicas que almejam à obtenção do CRCC/ES deverão registrar em meio eletrônico dados relativos à instituição, aos seus representantes legais, à regularidade fiscal e ao cumprimento de exigências legais e de responsabilidade.

Por esta razão, antes do encaminhamento do processo eletrônico, o usuário representante da entidade responsável pelo cadastro deverá certificar-se do preenchimento das abas **"Dados"**, **"Membros"**, **"Certidões"** e **"Declarações"**. A tramitação eletrônica da análise do cadastro não exime o proponente do envio de tais documentos ao setor de cadastro, que após seu recebimento terá o prazo de 5 (cinco) dias úteis para analisá-los.

É válido ressaltar que as informações prestadas nas abas **"Dados"** e **"Membros"** são aquelas mesmas preenchidas na atividade de credenciamento e que, portanto, vêm preenchidas na etapa de cadastro. Em caso de atualizações de dados ou de inclusão de novo responsável pela entidade, deverá proceder-se o novo registro no sistema e o encaminhamento da documentação correspondente ao setor de cadastro da SEGER.

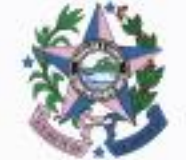

#### **1.1 – DADOS**

| ious ventrus centures beclarações         |                                   |
|-------------------------------------------|-----------------------------------|
| Enviar para aprovação Salvar              |                                   |
| ados do Certificado                       |                                   |
| Número do Certificade                     |                                   |
| Valdade Até                               |                                   |
| Deta de Criação                           |                                   |
| Situação do Certificado                   |                                   |
| ados do Proponente (Instituição)          |                                   |
| Netureza Juridica                         | Adm. Pública Municipal            |
| Situação                                  | Em Elaboração                     |
| Razão Social                              | Pre-feiture Municipal treinamento |
| CNPJ                                      | 00-000000.000 00                  |
| Estado*                                   | ES                                |
| Município*                                | Via Vohs 💌                        |
| Bairro                                    | Centro                            |
| CEP                                       | 11.111-111                        |
| elefone                                   | (11) 111-111                      |
| Ramal                                     | 111111111                         |
| E-mail                                    | pre feiture@munucipal.gov.br      |
| nformações do Responsável pelo Proponente |                                   |
| Nome Completo                             | Dirigente da Silva                |
| Cargo/Função                              | Diretor                           |
| CPF                                       | 411 411 115_11                    |

#### 1.2 – MEMBROS

| Dados  | Membros           | Certidões | Declarações | Histórico  |                              |                |     |                                  |          |          |            |        |
|--------|-------------------|-----------|-------------|------------|------------------------------|----------------|-----|----------------------------------|----------|----------|------------|--------|
| Inc    | kir memb          | Incelar   |             |            |                              |                |     |                                  |          |          |            |        |
| Inform | nações do Mer     | mbior     |             |            |                              |                |     |                                  |          |          |            |        |
| Tipo   | de Identificação* |           |             |            | Selecione um Tipo de Identif | ficação        | • 5 | lecione um Tipo de Identificação |          |          |            |        |
| Identi | ficação*          |           |             |            |                              |                | Ide | ntificação Genérica              |          |          |            |        |
| тіро ( | de Membro*        |           |             |            | Selecione um Tipo de Memb    | ro             | , o | tros                             |          |          |            |        |
| Nome   | Completo*         |           |             |            | Responsavel pelo proponent   | ro<br>te       |     |                                  |          |          |            |        |
| CPF*   |                   |           |             |            | Responsável pelo exercício   |                | _   |                                  |          |          |            |        |
| Cargo  | vFunção*          |           |             |            |                              |                | -   |                                  |          |          |            |        |
| RG     |                   |           |             |            |                              |                | -   |                                  |          |          |            |        |
| Órgă   | o Expedidor       |           |             |            |                              |                | -   |                                  |          |          |            |        |
| E-mai  | 1                 |           |             |            |                              |                |     |                                  |          |          |            |        |
| Matri  | cula              |           |             |            |                              |                | -   |                                  |          |          |            |        |
| Estad  | 10                |           |             |            | Selecione um Estado 💌        |                |     |                                  |          |          |            |        |
| Munic  | cípio             |           |             |            | Selecione um município 🖛     |                |     |                                  |          |          |            |        |
| Ende   | reço              |           |             |            |                              |                | _   |                                  |          |          |            |        |
| CEP    |                   |           |             |            |                              |                |     |                                  |          |          |            |        |
|        |                   |           |             |            |                              |                |     |                                  |          |          |            |        |
| Inc    | luir membro       | Cancelar  |             |            |                              |                |     |                                  |          |          |            |        |
| Memt   | oros              |           |             |            |                              | 1              |     |                                  |          |          |            |        |
|        | м. ч              |           |             | Tipo de Id | entificação                  | Identificação  |     | Nome d                           | o Membro | Editar   | Visualizar | Exclui |
| 1      |                   |           | CPF         |            |                              | 110.111.111-11 |     | Dirigente da Silva               |          | <u>/</u> | ٩,         | 9      |
|        |                   |           |             |            |                              |                |     |                                  |          |          |            |        |
|        |                   |           |             |            |                              | 615            |     |                                  |          |          |            |        |

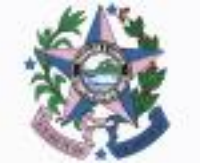

### 1.3 – CERTIDÕES

| Dados Membros Certidões Declarações Histórico                                                                   |                                                                                                    |                  |          |                         |                   |         |  |  |
|----------------------------------------------------------------------------------------------------|----------------------------------------------------------------------------------------------------|------------------|----------|-------------------------|-------------------|---------|--|--|
| Incluir Certidão C. So.                                                                                         |                                                                                                    |                  |          |                         |                   |         |  |  |
| Informações da Certidão                                                                                         |                                                                                                    |                  |          |                         |                   |         |  |  |
| tem                                                                                                    | 1                                                                                                    | Data de Emiseão* |          | 05/06/2011              |                   |         |  |  |
| Hora                                                                                                    | 09:57                                                                                                    | Situação         |          | Válda                   |                   |         |  |  |
| Tipo de Certidão*                                                                                               | CertsBo de regularidade facel entida pela Fazenda Pública Estadual     Condião de regularidade facel entida pela Fazenda Pública Estadual     Condião de regularidade do recehimento de tributos, contribuições, incluaive as devidas à Segundade Social, muitas e demais encerços faceia devidos à Fazenda Pública faderal     CertsBo de regularidade facel entida pela Fazenda Pública Municipal     Condião negativa de não estar inserte a mais de timte dias no Cadastro informativo de Créditos não Cultados CADIN ESTADUAL     CertsBo de regularidade quanto ao depôsito das porcebas de Fundo de Garanta por Tempo de Serviço FOTS |                  |          |                         |                   |         |  |  |
| Número*                                                                                                    | 1                                                                                                    |                  |          |                         |                   |         |  |  |
| Data de Validade"                                                                                               | 06/06/2012                                                                                                    |                  |          |                         |                   |         |  |  |
| laento*                                                                                                    | ♡Sm ⊛Não                                                                                                    |                  |          |                         |                   |         |  |  |
| Incluir Certidão Cancelar                                                                                       |                                                                                                    |                  |          |                         |                   |         |  |  |
| Certidõe                                                                                                    |                                                                                                    |                  |          |                         |                   |         |  |  |
| Item Tipo de Certidão                                                                                           | Data de Emissão                                                                                                    | Data de Validade | Situação | Aprovação do Concedente | Editar Visualizar | Excluir |  |  |
| Contidão de regularidade quanto ao depósito das<br>1 parcelas do Fundo de Garantia por Tempo de<br>Serviço FGTS | 06/06/2011                                                                                                    | 06/06/2012       | Válida   | Aguardando Análise 💌    | <u>»</u>          | 0       |  |  |
|                                                                                                    |                                                                                                    |                  |          |                         |                   |         |  |  |

Para os casos de certidões em que o ente público estiver isento de apresentação da comprovação de recolhimento, o usuário deve apenas informar no campo *"Isento"* a opção *"Sim"*, havendo então a inabilitação dos campos de preenchimento.

#### 1.4 – DECLARAÇÕES

| Dacos Memoros Centoces Declarações |                                                                                                    |
|------------------------------------|----------------------------------------------------------------------------------------------------|
| incluir Declaração Cancelar        |                                                                                                    |
| Informações da Declaração          |                                                                                                    |
| Tipo Decenação                     | Comparison on the point of the point and the point and the point of the point of the point |
| Kigate"                            | 🔶 Adicionar Arquivo                                                                                                    |
| Arquito anexado                    |                                                                                                    |
| Dirigente Signatario"              |                                                                                                    |
| Data Validade"                     |                                                                                                    |
| Data Assinatura"                   |                                                                                                    |
| Situação                           |                                                                                                    |
| incluir Declaração Cancelar        |                                                                                                    |

### 2 – PROCEDIMENTO PARA ENTIDADES PRIVADAS SEM FINS LUCRATIVOS

Os órgãos e entidades privadas que almejam à obtenção do CRCC/ES deverão registrar em meio eletrônico dados relativos à instituição, aos seus representantes legais, à regularidade fiscal e ao cumprimento de exigências legais e de responsabilidade.

Antes do encaminhamento do processo eletrônico, o usuário representante da entidade responsável pelo cadastro deverá certificar-se do preenchimento das abas *"Dados"*, *"Membros"*, *"Certidões"*, *"Estatuto", "Dirigentes"* e *"Declarações"*. A tramitação eletrônica da análise do cadastro não exime o proponente do envio de tais documentos ao setor de cadastro, que após seu recebimento terá o prazo de 5 (cinco) dias úteis para analisá-los.

É válido ressaltar que as informações prestadas nas abas **"Dados"** e **"Membros"** são aquelas mesmas preenchidas na atividade de credenciamento e que, portanto, vêm preenchidas na etapa de cadastro. Em caso de atualizações de dados ou de inclusão de novo responsável deverá proceder-se o novo registro no sistema e o encaminhamento da documentação correspondente ao setor de cadastro da SEGER.

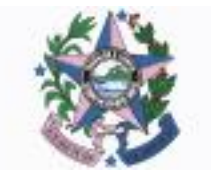

#### **2.1 – DADOS**

| acios  | sembros Cendoes         | Deciarações     | SULL O                            |  |
|--------|-------------------------|-----------------|-----------------------------------|--|
| Envi   | iar para aprovação      | Salvar          |                                   |  |
| Dados  | do Certificado          |                 |                                   |  |
| Númer  | ro do Carbficado        |                 |                                   |  |
| Valda  | de Até                  |                 |                                   |  |
| Data d | se Criação              |                 |                                   |  |
| Situaç | ão do Certificado       |                 |                                   |  |
| Dados  | do Proponente (Institui | ção)            |                                   |  |
| Nature | eza Juridica            |                 | Adm. Públice Municipal            |  |
| Situaç | ão                      |                 | Em Elaboração                     |  |
| Razão  | Social                  |                 | Pre feiture Municipal treinamento |  |
| CNPJ   |                         |                 | 30.000.000/0000-00                |  |
| Estado | D*                      |                 | ES                                |  |
| Munici | íplo*                   |                 | Via Velha 💌                       |  |
| Bairro |                         |                 | Centro                            |  |
| CEP    |                         |                 | 11.311-311                        |  |
| Telefo | ne                      |                 | (1) 111-111                       |  |
| Ramai  |                         |                 | 11111111                          |  |
| E-mail |                         |                 | prefeitura@munucipal.gov.br       |  |
| nform  | ações do Responsável    | pelo Proponente |                                   |  |
| Nome   | Completo                |                 | Dirigente da Silva                |  |
| Cargo  | Função                  |                 | Diretor                           |  |
| CPF    |                         |                 | 411 101 101 101                   |  |

### 2.2 – MEMBROS

| Men          | nbros     | Certidões | Declarações | Histórico   |                                                            |                |                                    |       |                  |       |
|--------------|-----------|-----------|-------------|-------------|------------------------------------------------------------|----------------|------------------------------------|-------|------------------|-------|
| incluir mer  | nt.       | uncelar   |             |             |                                                            |                |                                    |       |                  |       |
| ormações     | s do Memi | bur       |             |             |                                                            |                |                                    |       |                  |       |
| po de Identi | ificação* |           |             | [           | Selecione um Tipo de Identifio                             | cação 💌        | Selecione um Tipo de Identificação |       |                  |       |
| entificação  | •         |           |             | [           |                                                            |                | dentificação Genérica              |       |                  |       |
| oo de Memi   | bro*      |           |             | [           | Selecione um Tipo de Membro                                | 0              | Dutros                             |       |                  |       |
| ime Comple   | etoz      |           |             |             | Selecione um Tipo de Membro<br>Responsável pelo proponente |                |                                    |       |                  |       |
| PF•          |           |           |             |             | Responsável pelo exercício                                 |                |                                    |       |                  |       |
| argo/Funcâ   | ia*       |           |             | [           |                                                            |                |                                    |       |                  |       |
| 3            |           |           |             |             |                                                            |                |                                    |       |                  |       |
| rgão Exped   | lidor     |           |             | ſ           |                                                            |                |                                    |       |                  |       |
| mail         |           |           |             | [           |                                                            |                |                                    |       |                  |       |
| latrícula    |           |           |             |             |                                                            |                |                                    |       |                  |       |
| stado        |           |           |             | [           | Selecione um Estado 💌                                      |                |                                    |       |                  |       |
| lunicípio    |           |           |             | ſ           | Selecione um município 🖛                                   |                |                                    |       |                  |       |
| ndereço      |           |           |             | [           |                                                            |                |                                    |       |                  |       |
| EP           |           |           |             | ſ           |                                                            |                |                                    |       |                  |       |
|              |           |           |             |             |                                                            |                |                                    |       |                  |       |
| Incluir men  | nbro      | Cancelar  |             |             |                                                            |                |                                    |       |                  |       |
| empros       |           |           |             |             |                                                            |                |                                    |       |                  |       |
|              | P .A      |           |             | Tipo de Ide | entificação                                                | Identificação  | Nome do Mem                        | bro E | ditar Visualizar | r Exc |
|              |           |           | CPF         |             |                                                            | 111.111.111-11 | Dirigente da Silva                 |       | <u>ø</u>         | 6     |
|              |           |           |             |             |                                                            |                |                                    |       |                  |       |

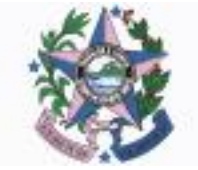

Nas abas *"Certidões", "Estatuto", "Dirigentes"* e *"Declarações"*, deverão ser informados respectivamente as comprovações de regularidade fiscal e previdenciária, informações relativas aos gestores e dirigentes da entidade, transcrição do objeto social e suas alterações.

#### 2.3 – CERTIDÕES

| Dados Membros Certidões Declarações Histórico                                                                  |                                                                                                    |                                                                                                    |                                                                 |                                         |                   |         |
|----------------------------------------------------------------------------------------------------|----------------------------------------------------------------------------------------------------|----------------------------------------------------------------------------------------------------|-----------------------------------------------------------------|-----------------------------------------|-------------------|---------|
| Incluir Certidão C SA                                                                                          |                                                                                                    |                                                                                                    |                                                                 |                                         |                   |         |
| Informações da Certidão                                                                                        |                                                                                                    |                                                                                                    |                                                                 |                                         |                   |         |
| tem                                                                                                    | 1                                                                                                    | Data de Emiseão*                                                                                                    |                                                                 | 05/08/2011                              |                   |         |
| Hora                                                                                                    | 09:57                                                                                                    | Situação                                                                                                    |                                                                 | Válda                                   |                   |         |
| Tipo de Ceridão"                                                                                               | Certidão de regularidade facal emitida pela Faz     Certidão de regularidade do recelhimento de tri     Certidão de regularidade facal emitida pela Faz     Certidão negularidade facal emitida pela Faz     Certidão negularidade quanto ao depôsto de | enda Pública Estadual<br>butos, contribuições, inclusive as devidas à Segunda<br>enda Pública Municipal<br>Se trinta dias no Cadastro informativo de Créditos não<br>as percelos de Fundo de Carontia por Tempo de Servi | de Social, multas e demais<br>Quitados CADIN ESTADU,<br>ço FOTS | encargos flocais devidos à Fazend<br>AL | a Pública federal |         |
| Número*                                                                                                    | 1                                                                                                    |                                                                                                    |                                                                 |                                         |                   |         |
| Dola de Validade*                                                                                              | 6000/2012                                                                                                    |                                                                                                    |                                                                 |                                         |                   |         |
| Isento*                                                                                                    | © Sim ♥ Não                                                                                                    |                                                                                                    |                                                                 |                                         |                   |         |
| Incluir Certidão Cancelor                                                                                      |                                                                                                    |                                                                                                    |                                                                 |                                         |                   |         |
| Certidõe                                                                                                    |                                                                                                    |                                                                                                    |                                                                 |                                         |                   |         |
| Item Tipo de Certidão                                                                                          | Data de Emissão                                                                                                    | Data de Validade                                                                                                    | Situação                                                        | Aprovação do Concedente                 | Editar Visualizar | Excluir |
| Certidão de regularidade quanto ao depósito das<br>1 parcelas do Fundo de Garanha por Tempo de<br>Serviço FGTS | 06/06/2011                                                                                                    | 06/06/2012                                                                                                    | Válida                                                          | Aguardando Análise 💌                    | <u>»</u>          | ٥       |
| x                                                                                                    |                                                                                                    |                                                                                                    |                                                                 |                                         |                   |         |

Para os casos de certidões em que o ente público estiver isento de apresentação da comprovação de recolhimento, o usuário deve apenas informar no campo *"Isento"* a opção *"Sim"*, havendo então a inabilitação dos campos de preenchimento.

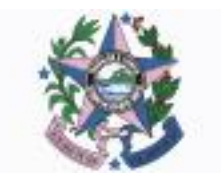

#### 2.4 – ESTATUTO

| Dados Membros Certidões Estatuto          | Dirigentes Declarações |  |  |  |  |
|-------------------------------------------|------------------------|--|--|--|--|
| Incluir Estatuto/Contrato Social Cancelar |                        |  |  |  |  |
| Informações do Estatuto/Contrato Social   |                        |  |  |  |  |
| Cartório*                                 |                        |  |  |  |  |
| Estado*                                   | Selecione um Estado    |  |  |  |  |
| Município*                                | Selecione um município |  |  |  |  |
| Data de Registro*                         |                        |  |  |  |  |
| Livro/Folha                               |                        |  |  |  |  |
| Número de Registro da Matrícula           |                        |  |  |  |  |
| Transcrição do Objeto Social"             |                        |  |  |  |  |
| Data de Criação                           |                        |  |  |  |  |
| Texto de Alteração                        | <br>✓                  |  |  |  |  |
| Incluir Estatuto/Contrato Social          | Cancelar               |  |  |  |  |

#### **2.5 – DIRIGENTES**

| Incluir Dirigente Cancelar                                                                                                    |             |
|----------------------------------------------------------------------------------------------------|-------------|
| telormações do bing inte                                                                                                    |             |
| Nome                                                                                                    |             |
| CPF                                                                                                    |             |
| RG*                                                                                                    |             |
| Órgão Expedidor*                                                                                                    |             |
| Cargo/Função*                                                                                                    |             |
| É funcionário público?*                                                                                                    | C Sim C Não |
| É membro do Poder Legislativo da União, do Estado, do<br>Distrito Federal ou do Município?*                                            | C Sim C Não |
| É cônjuge ou companheiro (a) de membro do Poder<br>Legislativo da União, do Estado, do Distrito Federal ou do<br>Município?*           | C SIM C Não |
| Ocupa cargo de Ministro de Estado, Secretário Executivo<br>ou outro cargo equivalente do Poder Executivo Federal?*                     | C Sim C Não |
| É cônjuge ou companheiro (a) de Ministro de Estado,<br>Secretário Executivo ou outro cargo equivalente do Poder<br>Executivo Federal?* | C Sim C Não |
| Exerce atividade remunerada na entidade?*                                                                                              | C Sim C Não |
| <sup>É</sup> cônjuge ou companheiro de servidor vinculado ao<br>concedente?*                                                           | C Sim C Não |
| É parente em linha reta, colateral ou por afinidade até o 3º<br>grau de servidor público vinculado ao concedente?*                     | C Sim C Não |

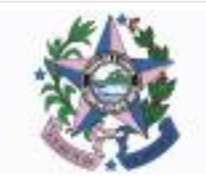

### 2.6 – DECLARAÇÕES

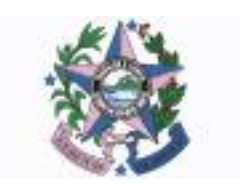

### ENVIANDO O CADASTRO PARA ANÁLISE

Registrados os dados do cadastramento, entidades públicas e privadas que visam à emissão do CRCC/ES deverão enviá-los para análise do Núcleo de Cadastro da SEGER.

| ttar   |                   |               |             |                                |
|--------|-------------------|---------------|-------------|--------------------------------|
| ados   | Membros           | Certidões     | Declarações | Histórico                      |
| Env    | iar para aprova   | ção           | Salvar      |                                |
| Dados  | do Certifica      |               |             |                                |
| Númer  | ro do Cartilic. N | 0             |             |                                |
| Valida | de Até            |               |             |                                |
| Data d | le Criação        |               |             |                                |
| Situaç | ão do Certifica   | do            |             |                                |
| Dados  | do Proponen       | te (Instituiç | āo)         |                                |
| Nature | aza Juridica      |               |             | Adm. Pública Estadual ou do DF |
| Situaç | äo                |               |             | Em Elaboração                  |

Tão logo for possível deverão ser encaminhada também os documentos correspondentes àqueles informados no SIGA. Desta forma, a equipe responsável fará a validação dos registros e procederá a emissão do Certificado de Registro Cadastral de Convênios – CRCC/ES.

Poderá ainda ser **solicitada a complementação** dos dados e/ou documentos enviados, dependendo da avaliação feita ou até mesmo seu **indeferimento**. Em ambos os casos será emitida justificativa para a solicitação ou recusa por parte da SEGER.

A parte interessada deve acompanhar pelo sistema o andamento da situação cadastral, observar se há recomendações e em caso afirmativo, complementar o que for solicitado e remeter novamente à equipe responsável.

|        | Informações de Inconsistências                  |                      |          |
|--------|-------------------------------------------------|----------------------|----------|
|        |                                                 | atualizar certidões. | <u>^</u> |
| $\leq$ | Inconsistência da Solicitação de Complementação |                      |          |
|        |                                                 |                      |          |
|        |                                                 |                      |          |

### EMITINDO O CRCC

Ao receber a confirmação do deferimento do pedido de certificação, a situação de acompanhamento do processo no sistema será denominada **"Cadastro"**.

De posse dessa informação será possível a celebração de convênios com o Governo Estadual, uma vez que o mesmo é requisito obrigatório para o recebimento dos recursos.

Para fins de controle e eventual apresentação, existe a opção de gerar o Certificado de Registro Cadastral de Convênios – CRCC/ES pelo sistema.

O usuário deverá acessar **"Cadastro do Proponente"**, e na aba **"Dados"** a opção **"Imprimir Certificado de Registro Cadastral de Convênios"**, conforme figura abaixo:

| Dados Membros Certidões Declara                         | ções Histórico                       |  |  |  |
|---------------------------------------------------------|--------------------------------------|--|--|--|
| Imprimir Certificado de Registro Cadastral de Convénios |                                      |  |  |  |
| Dados do Certificado                                    |                                      |  |  |  |
| Número do Certificado                                   | 0162/2011                            |  |  |  |
| Validade Até                                            | 27/07/2012                           |  |  |  |
| Data de Criação                                         | 27/07/2011                           |  |  |  |
| Situação do Certificado                                 | Ativo                                |  |  |  |
| - Dados do Proponente (Instituição)                     |                                      |  |  |  |
| Natureza Jurídica                                       | Adm. Pública Municipal               |  |  |  |
| Situação                                                | Cadastro                             |  |  |  |
| Razão Social                                            | PREFEITURA MUNICIPAL DE SANTA TERESA |  |  |  |
| CNPJ                                                    | 27.167.444/0001-72                   |  |  |  |
| Estado*                                                 | ES                                   |  |  |  |
| Município*                                              | Santa Teresa                         |  |  |  |

### RESUMO DE PROCEDIMENTOS

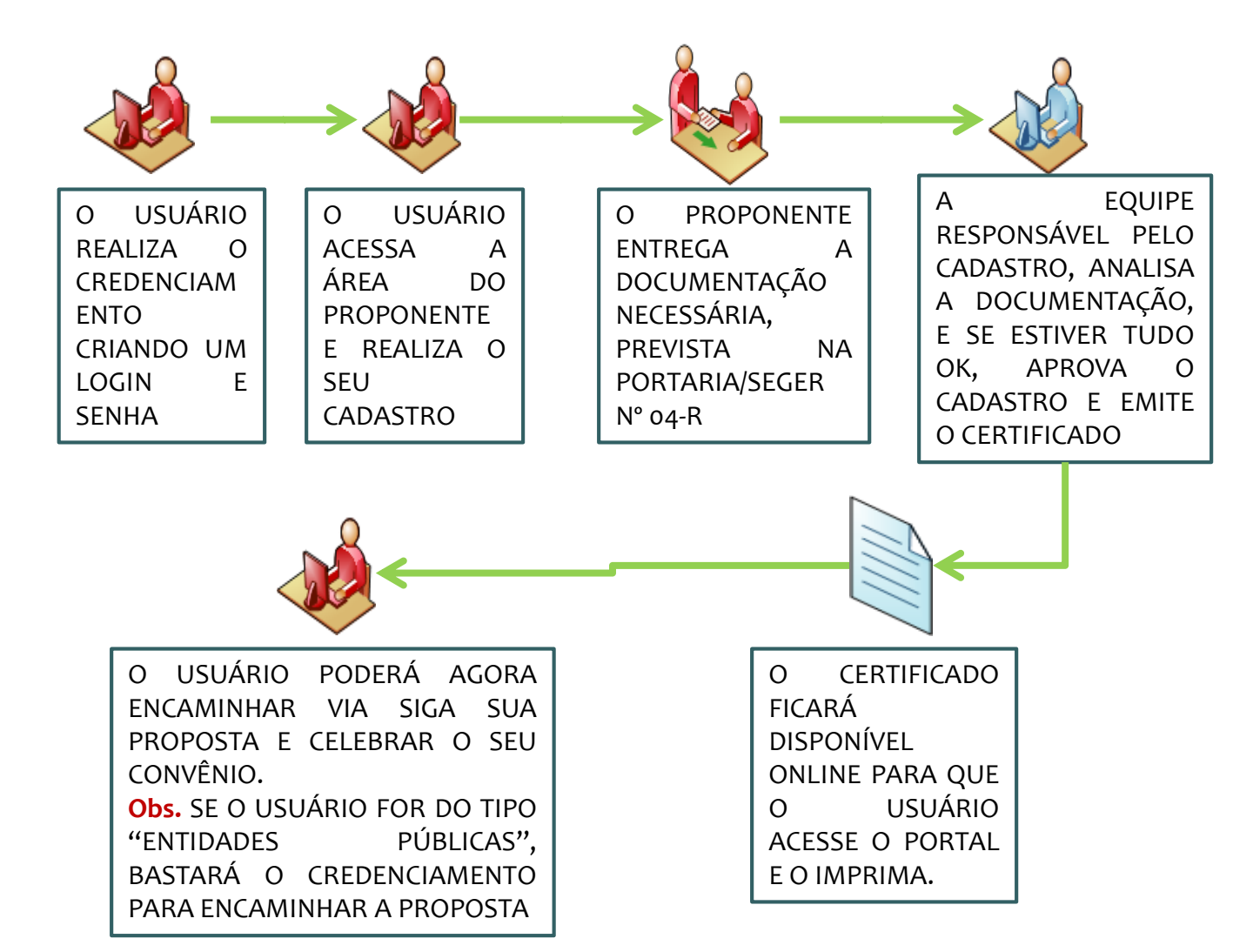

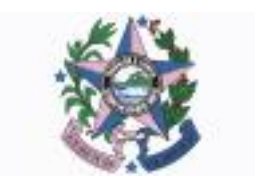

### ALTERANDO O CRCC/ES

Após a emissão do CRCC/ES, órgão e entidades públicos ou privados deverão efetuar alterações e inclusões de novos documentos por meio de procedimento similar ao de obtenção do certificado.

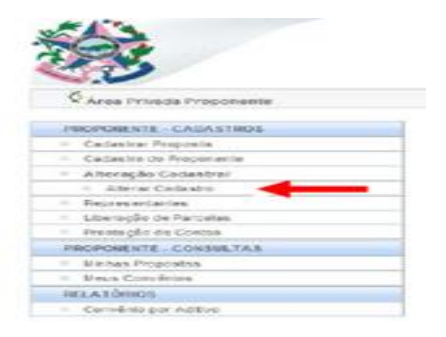

O usuário representante do ente cadastrado deverá acessar o sistema na *"Área do Proponente"* e acionar a opção *"Alterar Cadastro"*.

Será exibida uma tela semelhante à do cadastro inicialmente realizado. Dessa maneira, o usuário procederá a inclusão das informações que entender necessárias. Ao finalizar o registro, deverá ser executado o mesmo procedimento de envio de dados e documentações, permanecendo a situação sob análise do núcleo de cadastro enquanto a validação dos documentos não for concluída.

| Dados Membros Certidões Decl      | larações                        |
|-----------------------------------|---------------------------------|
| Enviar para aprovação Salvo       |                                 |
| Dados do Certificado              |                                 |
| Número do Certificado             | 0001/2010                       |
| Validade Até                      | 16/12/2011                      |
| Data de Criação                   | 16/12/2010                      |
| Situação do Certificado           | Ativo                           |
| Dados do Proponente (Instituição) |                                 |
| Natureza Jurídica                 | Adm. Pública Municipal          |
| Situação                          | Aguardando Correção             |
| Razão Social                      | PREFEITURA MUNICIPAL DE VITÓRIA |
| CNPJ                              | 34.403.851/0001-05              |
| Estado*                           | ES                              |
| Município*                        | Vitória                         |
| Bairro                            | CENTRO                          |
| CEP                               | 29.000-000                      |
| Telefone                          | (00) 0000-0000                  |
| Ramal                             |                                 |
| E-mail                            | daniel.beurmann@hotmail.com     |
|                                   |                                 |

### SUPORTE AO SIGA

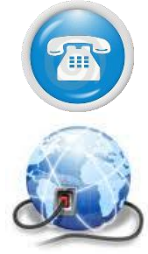

### 0800-000-2001

### http://suportesiga@nexa.com.br

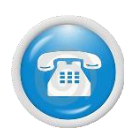

3636-5257

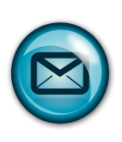

convenios.siga@seger.es.gov.br

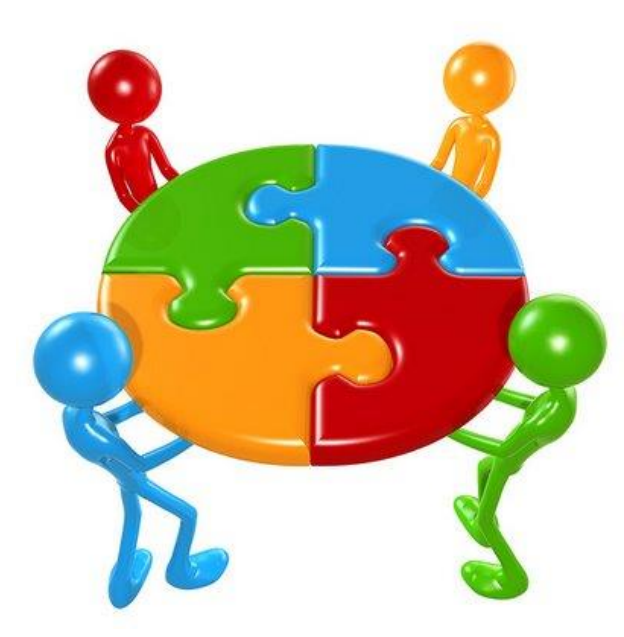

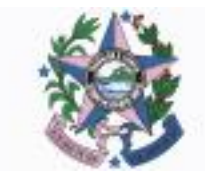